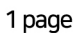

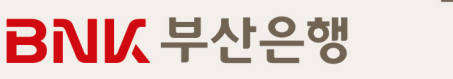

#### · 담당자 : 강남지점 우형우 과장, 이성희 대리 **02-598-6196** [102동] 잠실지점 박성환 과장, 원혜연 대리 **02-414-9156** [101동/106동/110동] 성수동지점 노영래 과장, 박은영 대리 **02-499-9574** [111동/112동/115동] · 상담가능시간 : 09:30 ~ 16:30 ※ 토·일요일(휴일)은 전화상담이 불가능 합니다.

| 접수 장소<br>및 일시    | · 일 시 : 2023년 5월 10일(수) ~ 2023년 5월 16일(화) / 토, 일요일 포함 / 접수시간 : 10시~16시                                                                                                    |                         |                               |                                     |                        |             |                   |            |
|------------------|----------------------------------------------------------------------------------------------------|-------------------------|-------------------------------|-------------------------------------|------------------------|-------------|-------------------|------------|
|                  | 2023                                                                                                    | 5년 5월 10일(수)            | ) ~ 5월 13일(토)                 | 101동, 106동,                         | 110동,11 <sup>-</sup>   | 1동,11       | 2동, 115동          |            |
|                  | 방문일정 2023                                                                                                    | 5년 5월 14일(일)            | ) ~ 5월 16일(화)                 | 102동                                |                        |             |                   |            |
| 대출대상             | · 계약금 20% 이상 납부한 분양계약자 중 소득증빙이 가능한 자(소득증빙이 불가한 경우 대출 불가)<br>· 주택도시보증공사(HUG) 보증서 발급이 가능하고 부산은행 대출대상자 기준 결격사유에 해당되지 않는 자                                                                                                    |                         |                               |                                     |                        |             |                   |            |
| 대출한도             | <b>분양금액의 최대 60% 범위 이내</b><br>※ 주택도시보증공사에서 산출된 보증한도 내에서 가능함<br>※ 단,「주택시장 안정대책」관련 규제로 지역별/고객별 대출한도가 차등 또는 불가할 수 있음                                                                                                    |                         |                               |                                     |                        |             |                   |            |
|                  | 기준금리 : 신규 COFIX 기준                                                                                                    |                         |                               |                                     |                        |             | [20               | 023.05.10] |
|                  | 금리변동주기                                                                                                    |                         | 기준금리(A)                       | 기산금리(B) 최종금                         |                        | 최종금리(A+B)   |                   |            |
| 대출금리             | 6개월 변동                                                                                                    |                         | 연 3.56%                       | 연 1.00%                             |                        |             | 연 4.56%           |            |
|                  | · 기준금리 : COFIX금리는 매월 15일 은행연합회에 공시됩니다.(http://www.kfb.or.kr)<br>· <mark>대출금리는 최초 대출실행일 현재의 기준금리에 따라 최종적으로 확정되며 최초 대출개시일로부터 매 6개월 주기로 대출금리 변동됩니다.</mark>                                                                                                    |                         |                               |                                     |                        |             |                   |            |
| 대출기간 및<br>상환방식   | 2025년 4월 30일(만기일시상환)<br>· 일시상환대출 : 대출기간 중에는 이자지급일에 이자만 납부하고 , 대출기간 만료일에 대출원금을 전액상환하는 방식<br>· 이자부과시기 : 매월 후취(대출 해당일 또는 응당일 부과 / 수분양자 직접 납부)                                                                                                    |                         |                               |                                     | : 방식                   |             |                   |            |
| 중도상환<br>수수료      | · 준공 전 자기자금으로 상환하는 경우 면제 다른은행 대출로 대환 시 면제 불가<br>· 중도상환수수료 = 중도상환원금 × 수수료율 (1.0%) × 잔존일수 ÷ 대출기간(최장 3년까지 부과)                                                                                                    |                         |                               |                                     |                        |             |                   |            |
|                  | · 대출실행일에 부산은행 본인 계좌에서 인출(대출 실행 전영업일 본인계좌 잔고유지)                                                                                                    |                         |                               |                                     |                        |             |                   |            |
|                  | 구분 내용                                                                                                    |                         |                               | 비고                                  |                        |             |                   |            |
| 부대비용             | 주택보증서 보증료                                                                                                    | 대출보증금액 × 보증료율(연0.13%)   |                               |                                     | 비용부담 : 고<br>보증료할인 3paq | !객<br>ge 참조 |                   |            |
| 1-1-10           | 수입인지비용                                                                                                    | 대출금액 5천만원이하<br>인지세액 비과세 | · 5천만원초과~1억원이하<br>7만원(각3만5천원) | 1억원 초과 ~ 10억원 이하<br>15만원 (각 7만 5천원) | 10억초과<br>35만원(각17만     | 5천원)        | 은행과 고객<br>각 50% 부 | 이<br>담     |
| 기타<br>알아두실<br>사항 | <ul> <li>① 대출약정은 인터넷뱅킹으로 진행 예정으로, 사전에 입출금통장개설(인지세 및 보증료 입금) 및 전자금융 가입이 필요합니다.</li> <li>② 중도금 대출 약정 등록 일정은 추후 연락 드립니다.</li> <li>③ 구비서류는 서류접수일 기준 1개월 이내 발행 분이어야 합니다.</li> <li>④ 공동명의 계약자의 경우 명의자 각각 구비서류를 준비하시고 계약자 전원이 함께 방문하셔야 합니다.</li> <li>⑤ 대출은 중도금 납부일에 분할 실행되어 분양대금 납부 계좌에 직접 입금됩니다.</li> <li>⑥ 대출이자 또는 원금을 약정한 날에 납입(상환)하지 않을 경우 연체이자를 부담하여야 하며, 금융거래 제약 등 불이익을 받으실 수 있습니다.</li> <li>※ 연체이율 : 대출금리에 30%를 가산(최고 15.0%)(대출금리가 최고 연체이율 이상일 경우 대출금+2.0%)</li> <li>⑦ 납부해야할 원리금이 연체될 경우 계약만료 기한이 도래하기 전 모든 원리금을 변제 해야할 의무가 발생할 수 있습니다.</li> <li>⑧ 상환능력에 비해 대출금이 과도할 경우 신용평점이 하락할수 있으며 신용평점 하락에 따라 금융거래 제약 등 불이익을 받으실 수 있습니다.</li> <li>⑨ 강부정책 및 개인에 따라 추여 대출자격 및 한도가 제한될 수 있습니다. 또한 중도금대출 서류접수만으로 대출이 확정된 것은 아니며, 주택도시보증공사 보증서 발급요건을 총족해야 대출이 최종 확정됩니다.</li> <li>⑩ 은행의 내규 등에 의한 대출 부적격자는 대출이 제한됩니다.</li> <li>⑩ 금융소비자는 상품에 대한 충분한 설명을 받을 권리가 있으며, 그 설명을 이해한 후 거래하시길 바랍니다.</li> <li>⑩ 금융상품 계약체결 전 상품설명서 및 약관을 읽어보시길 바랍니다.</li> <li>⑲ 이 안내장의 내용은 상품설명서 및 약관을 읽어보시길 바랍니다.</li> <li>⑲ 기타 궁금하신 사항은 상품설명서 및 부산은행 홈페이지(www.busanbank.co.kr)를 참고하시거나, 부산은행 해당 영업점으로 문의 바랍니다.</li> </ul> |                         |                               |                                     |                        |             |                   |            |

# BNK 부산은행 중도금 대출 신청안내

·장소:서울강동구 둔춘동 170-1 현장내 모델하우스

#### BNIX 부산은행

※ 은행 심사 결과 또는 주택시장 안정화 대책 에 따라 추가적인 서류를 요청 할 수 있습니다.

| ※ 대출신청 시 분양계약자 본인이 직접 신청(가족대리 신청불가)하시고, 아래 <mark>필요서류</mark> 지참하시어 방문 바랍니다.<br>※ 모든 서류 內 기재정보는 마스킹처리 없이 전체공개 필수 |                                                                                                    |                                                                                                    |  |  |
|----------------------------------------------------------------------------------------------------|----------------------------------------------------------------------------------------------------|----------------------------------------------------------------------------------------------------|--|--|
| 방문대상                                                                                                    |                                                                                                    |                                                                                                    |  |  |
| 준비서류                                                                                                    | ① 분양계약서 원본         ② 신분증(주민등록증 또는 운전면허증, 모바일신분증 사용불가)         ③ 주민등록등본 1부(세대원포함 / 세대주와의 관계표시 / 본인기준 발급)         • 배우자와 세대분리 되어있는 경우 : 배우자 주민등록등본(세대원포함 / 세대주와 의 관계표시)         ④ 주민등록초본 각 1부(성명·주민번호 변경사항 포함) : 세대주 및 세대원 전원(미성년자 포함)         • 배우자와 세대분리 되어있는 경우 : 세대분리된 배우자와 동일세대를 이루고 있는 직계 비속(자녀, 손주) 및 그의 배우자 전원 각각 제출         ⑤ 가족관계증명서(일반) : 본인기준 발급         ⑥ 건강보험자격득실확인서 : 분양계약자, 공동명의자(건강보험공단 1577-1000)         ⑦ 증여 또는 전매시 : 증여계약서 , 매매계약서 |                                                                                                    |  |  |
| 소득서류                                                                                                    | 직장인                                                                                                    | ① 재직증명서<br>② 근로소득원천징수영수증(최근 2개년)<br>→ 12개월미만 재직자의 경우 <b>근무개월분의 급여명세표</b> 또는 <b>원천징수확인서</b> 로 소득증빙 가능<br>※ 소득증빙서류에는 소속회사 명판·직인날인 필수                                                                                                    |  |  |
|                                                                                                    | 사업자                                                                                                    | ① 사업자등록증<br>② 소득금액증명원(최근 2개년)<br>→ 소득금액증명원 소득발생처 공개여부에 "여"로 표시되어야 함<br>※ 소득금액증명원이 발급되지 않는 신규사업자는 건강·장기요양 보험료 납부확인서 추가 제출<br>(건강보험자격득실확인서 신청방법 동일)                                                                                                    |  |  |
|                                                                                                    | 연금소득자                                                                                                    | ① 연금수급권자확인서 등 지급기관의 증명서<br>② 연금지급내역서(1개년 이상)                                                                                                    |  |  |
|                                                                                                    | 소득증명이<br>어려운 경우                                                                                                    | <ul> <li>① 다음 중택 1         <ul> <li>국세청 사실증명 직전년도 소득신고사실 없음</li> <li>건강보험 직장가입자의 피부양자인 경우 건강보험자격득실확인서</li> <li>전년도 또는 당해연도 사업개시하였으나 입증서류가 발급되지 않는 사업소득자(사업자등록증명원)</li> <li>부부합산 소득이 24 백만원 이하인 경우 본인 및 배우자 소득서류 제출</li> </ul> </li> <li>② 다음 중택 1         <ul> <li>신용카드사용확인서(연말정산 소득공제용, 카드사 구분없음)</li> <li>건강보험료 납부확인서(최근 3개월)</li> </ul> </li> </ul> |  |  |
| 자의여부<br>확인서                                                                                                    | 해당 사업장의<br>근로자 자의(                                                                                                    | 의 <b>시공주체</b> (시행사, 시공사) <b>임직원이나 임직원의 피부양자인 경우</b><br>에 <b>의한 분양확인서 제출</b> (시행사 또는 시공사 발행)                                                                                                    |  |  |

# 용림픽파크 포레온 BNK 부산은행 중도금 대출 서류안내

#### BNIX 부산은행

약관은 창구에서 교부 및 열람이 가능합니다.

※ 이 안내장은 상품에 대한 이해를 돕고 약관의 중요 내용을 알려드리기 위한 참고자료이며, 실제 상품의 계약은 대출거래 약정서, 여신거래기본약관 등의 적용을 받습니다.

|                               | · 물건데경 · 세탁시티 포증건경될 시작기군으도 인간이며, 네경사 확경는 물도 점시들 중에 물경<br>☞ 할인대상 서류 중 대출접수시 관련서류 제출(중도금대출 서류와 중복되는 서류는 추가제출 생략) |                                                                                                    |                                                                                                    |  |  |  |
|-------------------------------|----------------------------------------------------------------------------------------------------|----------------------------------------------------------------------------------------------------|----------------------------------------------------------------------------------------------------|--|--|--|
|                               | 대상                                                                                                    | 자격요건                                                                                                    | 제출서류                                                                                                    |  |  |  |
|                               | 저소득가구<br>(40% 할인)                                                                                              | 배우자 포함 연소득이<br>4천만원 이하인 자                                                                                | 배우자의 건강보험자격득실확인서<br>배우자가 직장피부양자로 등재되지 않은 경우<br>배우자의 소득증빙자료 제출                                               |  |  |  |
|                               | 다자녀가구<br>(40% 할인)                                                                                              | 미성년 자녀가 3인 이상                                                                                            | 주민등록등본 + 가족관계증명서                                                                                            |  |  |  |
|                               | 장애인가구<br>(40% 할인)                                                                                              | 세대원 중 장애인이 있는 경우                                                                                         | 주민등록등본 + 장애인증명서                                                                                             |  |  |  |
|                               | 고령자가구<br>(40% 할인)                                                                                              | 보증신청인 또는 배우자가 만 65세 이상.<br>단, 보증신청인이 단독세대주인<br>만65세 이상의 고령자인 경우 60% 할인                                   | 주민등록등본                                                                                                    |  |  |  |
|                               | 노인부양가구<br>(40% 할인)                                                                                             | 보증신청인 또는 배우자의 만65세 이상<br>직계존속을 1년간 부양한 경우                                                                | 주민등록등본                                                                                                    |  |  |  |
| 주택도시<br>보증공사<br>대출보증료<br>할인기준 | 신혼부부<br>(40% 할인)                                                                                               | 보증신청인과 배우자의 합산소득이<br>6천만원 이하이며<br>혼인기간이 7년 이내인 경우                                                        | 혼인관계증명서 + 배우자의 건강보험자격득실확인서<br>(3개월이내 결혼 예정인 경우 청첩장 또는 예식장 계약서)<br>배우자가 직장피부양자로 등재되지 않은 경우<br>배우자의 소득증빙자료 제출 |  |  |  |
|                               | 한부모가족<br>(60% 할인)                                                                                              | 보증신청인이 한부모가족지원법에<br>따른 한부모 가족인 경우                                                                        | 한부모가족증명서                                                                                                    |  |  |  |
|                               | 다문화가구<br>(40% 할인)                                                                                              | 보증신청인의 배우자가 외국인 또는 귀화로<br>국적을 취득한 자 경우이거나 보증 신청인이<br>귀화로 국적 취득하였으며 기혼인 경우                                | 외국인증록증 사본 또는 외국인등록사실증명서<br>(출입국 관리사무소),<br>혼인관계증명서 또는 가족관계증명서                                               |  |  |  |
|                               | 국가유공자<br>(40% 할인)                                                                                              | 보증신청인 또는 배우자 세대 중에서<br>아래에 해당하는 경우(유족포함)<br>- 국가유공자 - 독립유공자<br>- 보훈대상자 - 특수임무유공자<br>- 고엽제피해자 - 5.18민주유공자 | 각 대상자별 증서(유족증 사본)<br>또는 각 대상자 확인원(유족증확인원)                                                                   |  |  |  |
|                               | 의사상자<br>(40% 할인)                                                                                               | 보증신청인 또는 배우자, 세대원 중<br>해당하는 경우(유족포함)                                                                     | 의사자(유족)증 사본 또는 의상자(유족) 증서                                                                                   |  |  |  |
|                               | 모범납세자<br>(10% 할인)                                                                                              | 모범납세자                                                                                                    | 모범납세자 증명서(발급 1개월 이내)<br>- 국세청장 이상(장관, 국무총리, 대통령)의 훈장,<br>표창, 산업포상                                           |  |  |  |

· 보증료율 : 연 0.13%(아래 각 호에 해당 시 보증료율을 할인하되 중복할인은 불가) · 할인대상 : 계약자의 보증신청일 자격기준으로 판단하며, 대상자 확정은 별도 심사를 통해 결정

· 주택보증서 보증료 : 대출보증금액 × 보증료율 연 0.13%(회차별 선납, 비용부담 : 고객)

[주택도시보증공사 보증료할인 자격기준]

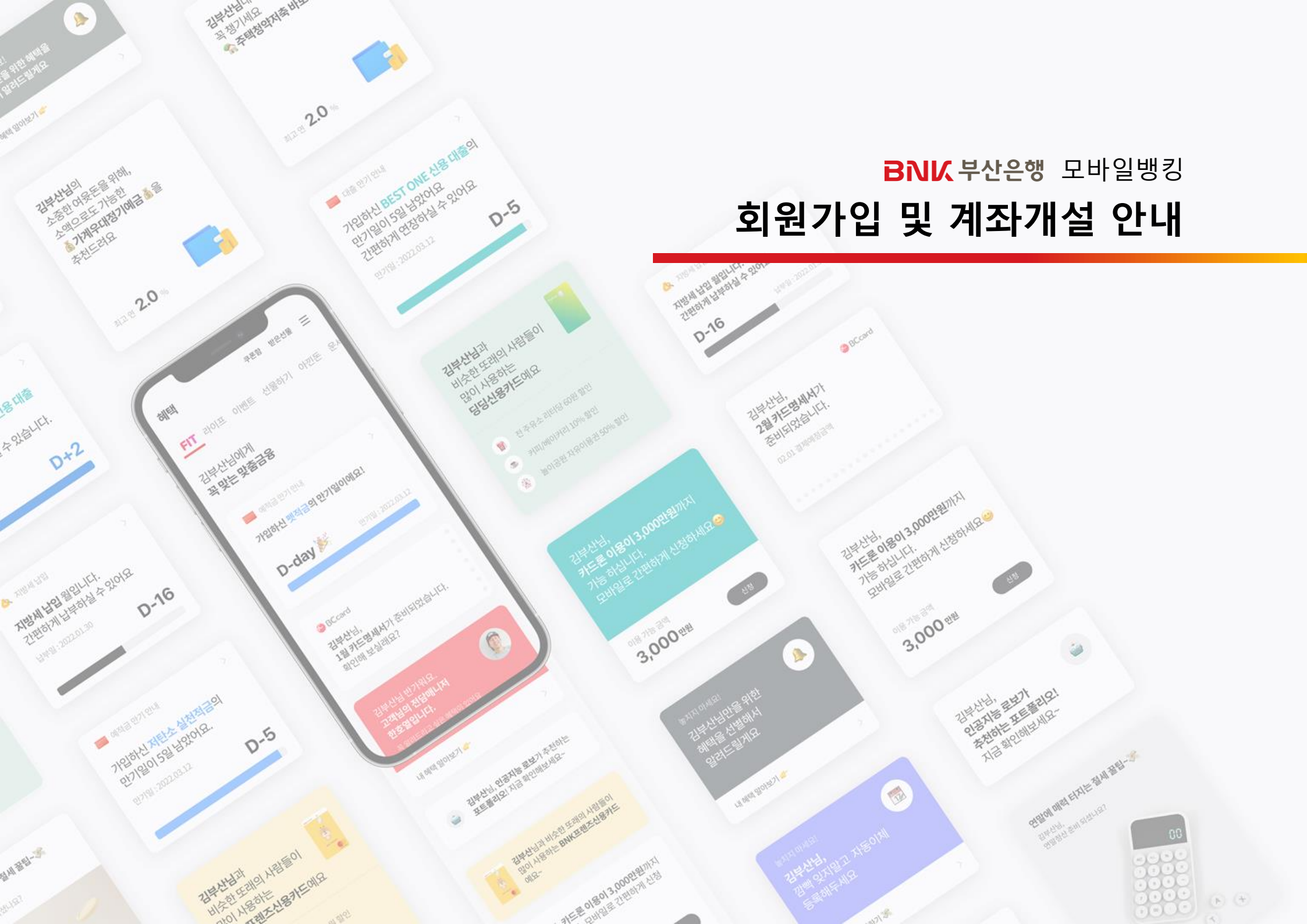

BNIX 부산은행

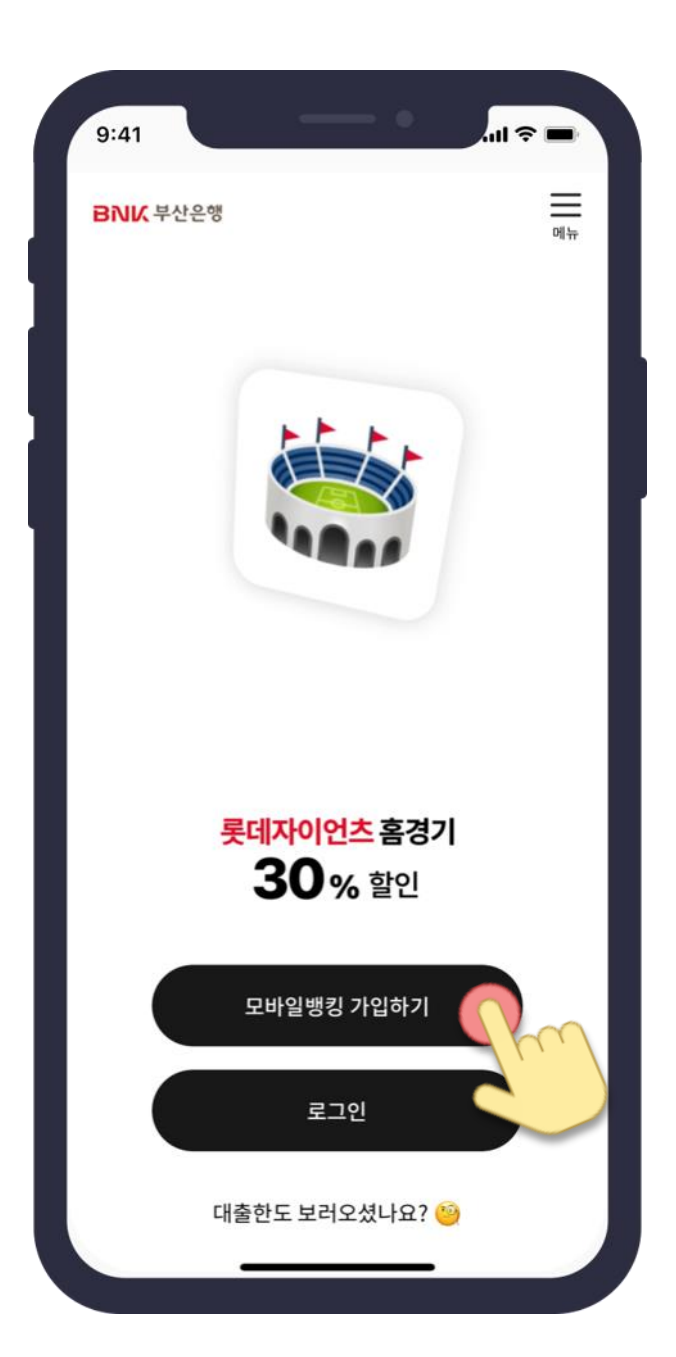

# 시작하기

Google Play와 Apple Appstore에서 앱 설치 후 구동 시 최초로 보이는 화면입니다.

**모바일뱅킹 가입하기** 버튼을 눌러주세요.

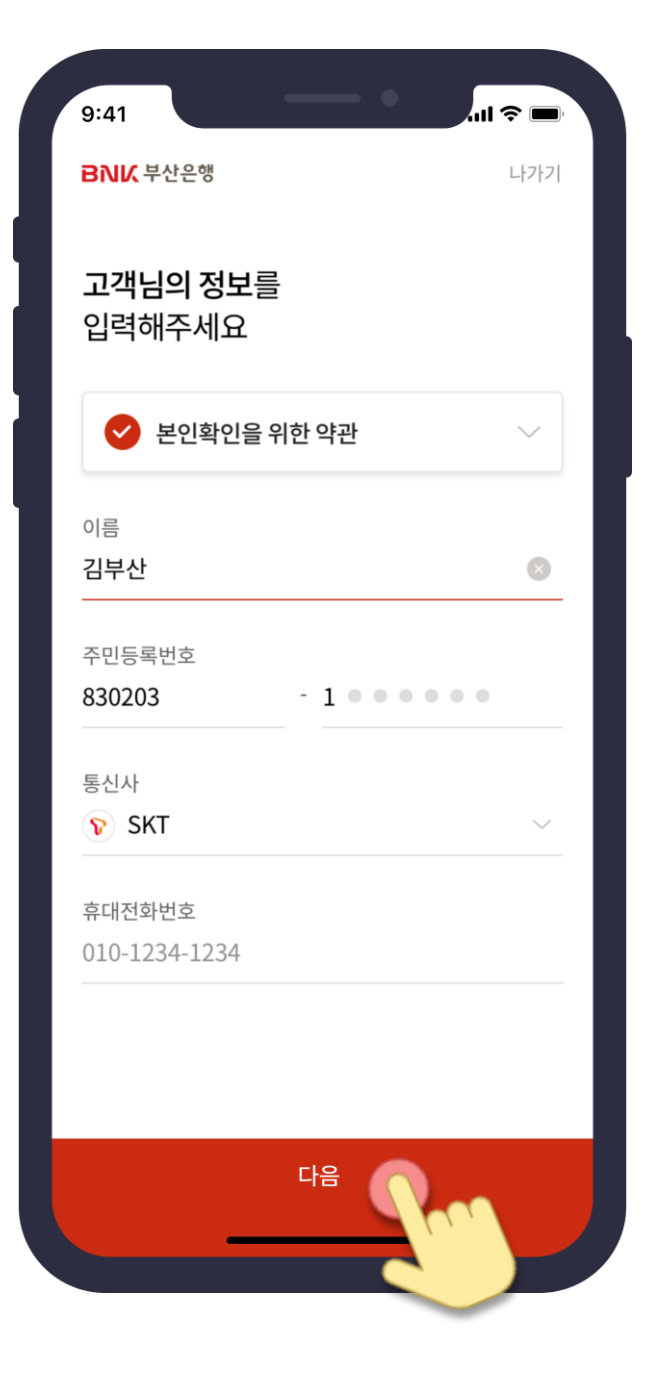

## 고객님의 **기본정보와 휴대전화 정보를 입력 후 다음 버튼**을 눌러주세요.

먼저, **고객님의 상태를 확인**하기 위해 **휴대폰 본인확인을 진행**합니다.

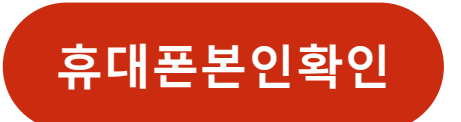

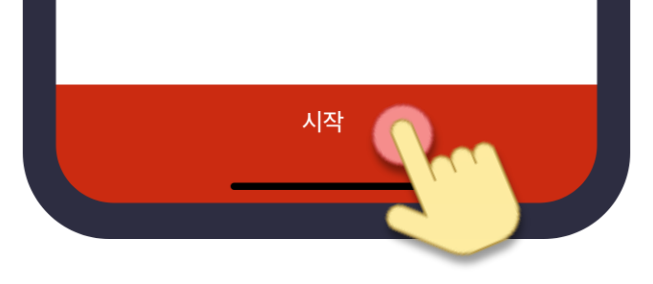

1회/1일 이체한도는 **최대 100만원** (해제 후 상향 가능)

한도제한계좌로 개설됩니다

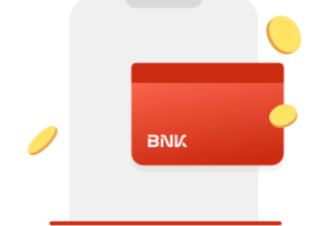

#### **첫 계좌 개설 3분이면 충분**해요

김부산님, 모바일뱅킹은 처음이죠?

BNIK 부산은행

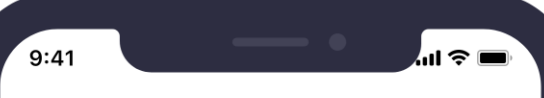

#### **시작 버튼**을 눌러주세요

#### 고객님이 **부산은행 신규 고객**으로 확인되면 **계좌 개설과 관련된 정보를 안내**해드립니다.

가입/개설 안내

#### 정보 입력 01

#### 가입 및 계좌개설을 위한 **약관 동의와 정보를 입력**합니다.

| 9:41                                      |     |
|-------------------------------------------|-----|
| BNIK <sup>부산은행</sup><br>아래 약관에<br>도이체조 비오 | 나가기 |
| · 계좌개설을 위한 약관                             | ~   |
| ◇ 전자금융 가입을 약관                             | ~   |
| ☑ 인증서 발급을 위한 약관                           | ~   |
| 📀 입출금 및 금융혜택정보 알림 동의                      | ~   |
| ✓ FATCA/CRS 관련 동의                         | ~   |
| <b>약관을 이메일</b> 로 받겠습니다.                   |     |
| 이메일아이디 @ 도메인선택                            | ~   |
| 직접입력                                      |     |
| 모두 동의합니다                                  |     |
| 약관동의                                      |     |

| 9:41                         |                                     |   | 9:41                    | •                  | .ıl ≎ ■ |
|------------------------------|-------------------------------------|---|-------------------------|--------------------|---------|
| <b>3₩</b> ₩ 부산은행             | 나가기                                 |   | BNK 부산은                 | - <sup>00</sup>    | 나가기     |
| 기본 정보를<br>입력해주세요             |                                     |   | 필수 정보<br>입력해주           | !를<br>세요           |         |
| 이름<br>생년월일                   | 김부산<br>1983년 2월 3일                  |   | <ol> <li>금융거</li> </ol> | 래 확인서              | $\sim$  |
| 휴대전화번호<br>이메일                | 010-1234-1234<br>kimbusan@gmail.com |   | 직업구분                    | 급여소득자              | ~       |
| 자택주소                         |                                     | - | 직장명                     | 부산기업               |         |
| (48400) 무산광역시<br>부산은행 본점 10층 | 니 남구 문연금융도30(문연동)<br>- 디지털전략부       |   | 거래목적                    | 급여 및 생활비           | $\sim$  |
| 주소변경을 원할 경우 위                | 주소를 터치해주세요                          |   | 소득                      | 근로소득               | ~       |
|                              |                                     |   | 본인의 자금(                 | 인가요?               |         |
|                              |                                     |   | <b>େ</b> ଏ (            | ⊘ 아니오              |         |
| 이전                           | <sup>48</sup>                       |   | 이전                      |                    |         |
| 기년                           | 론정보입력                               |   |                         | 필수정보입 <sup>i</sup> | e       |

#### 정보 입력 02

#### 정보 및 권유한 직원 입력을 진행합니다.

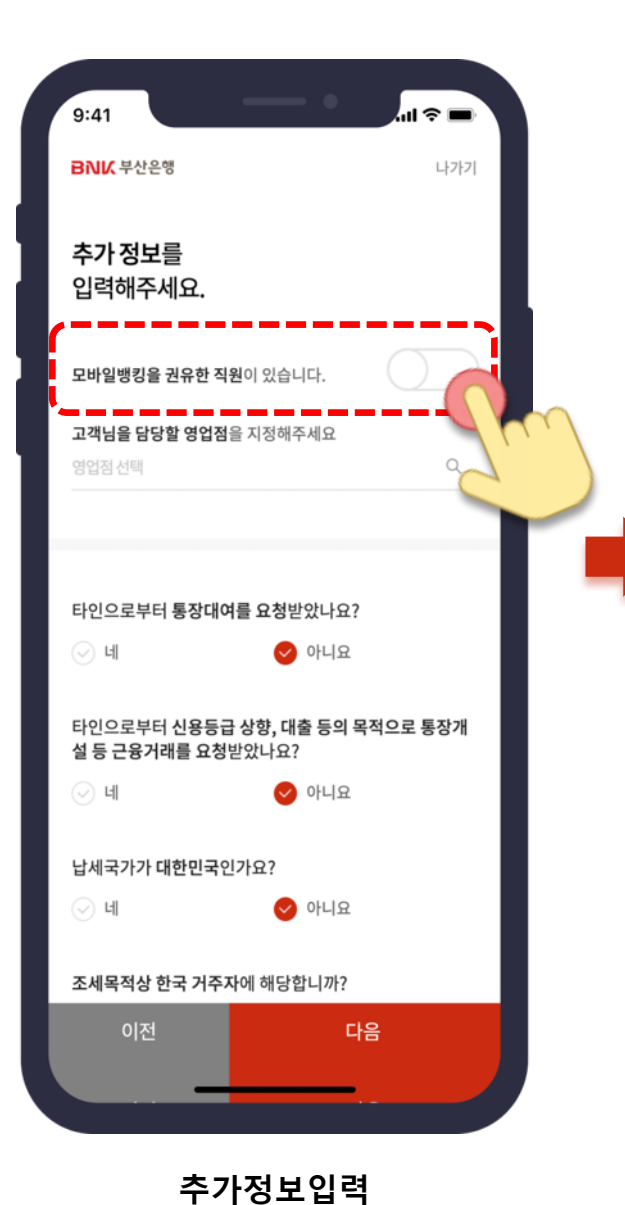

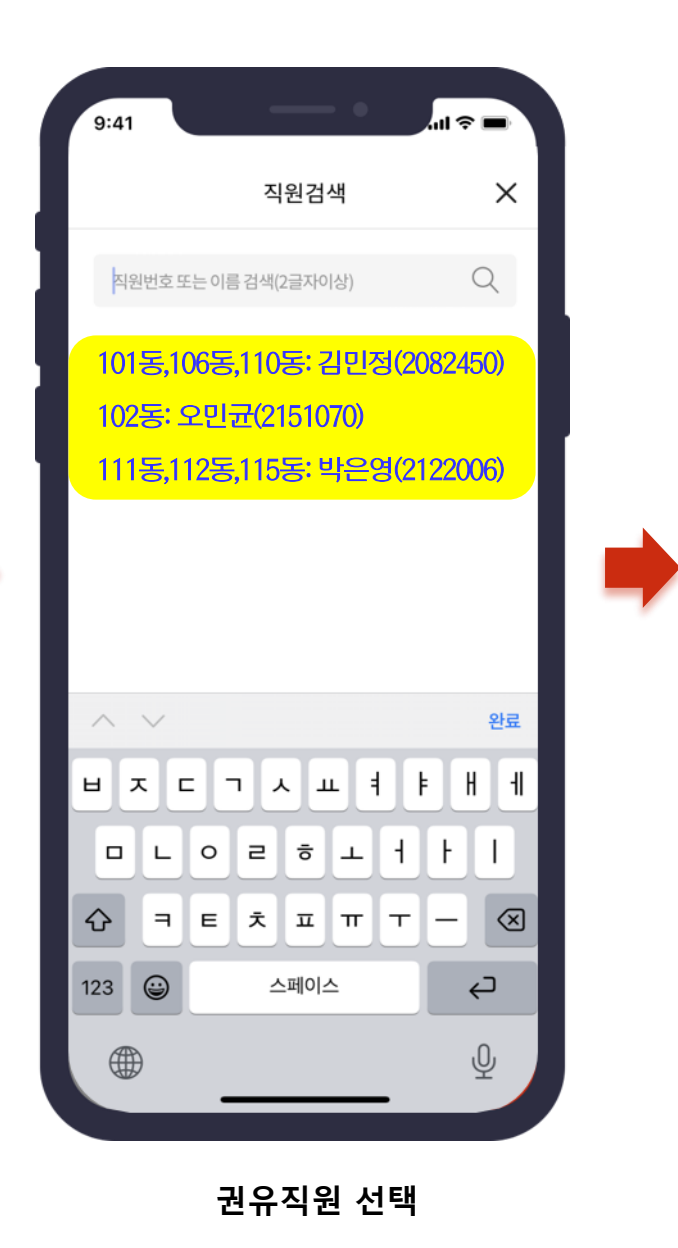

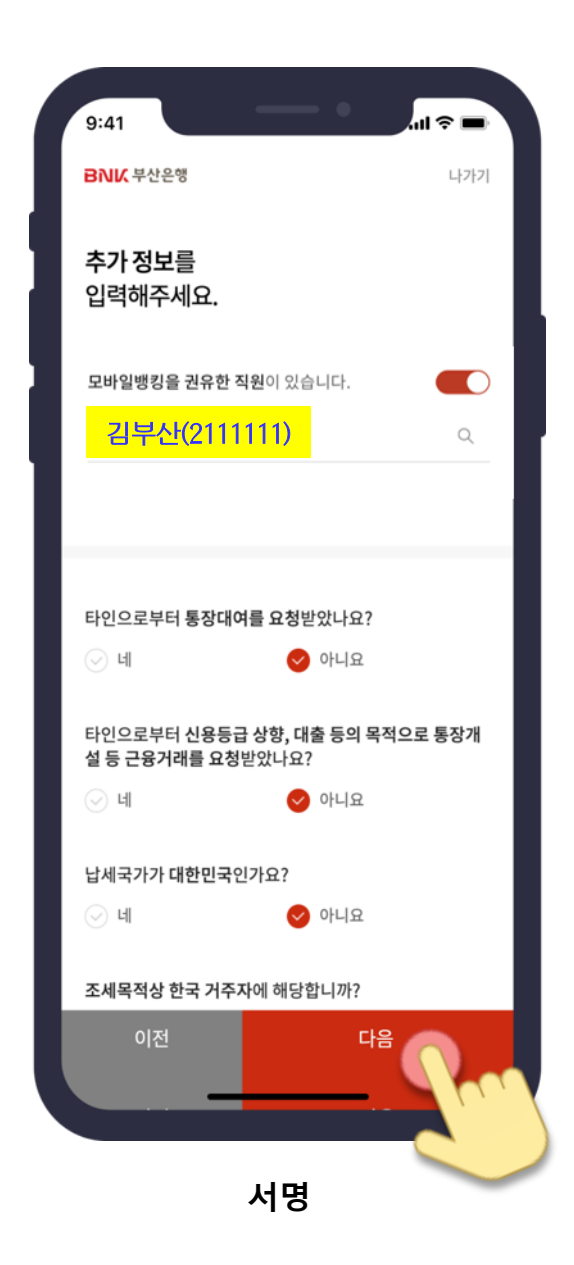

#### 정보 입력 03

#### **계좌비밀번호 입력 그리고 서명**을 진행합니다.

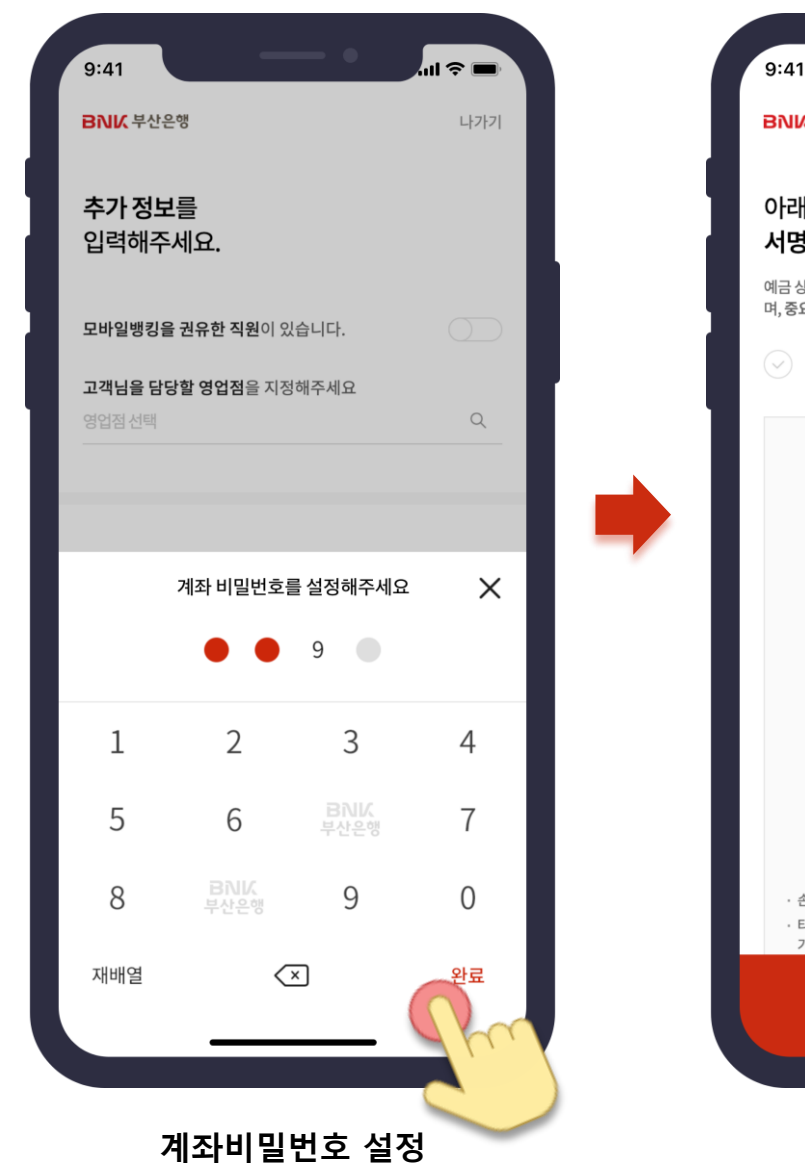

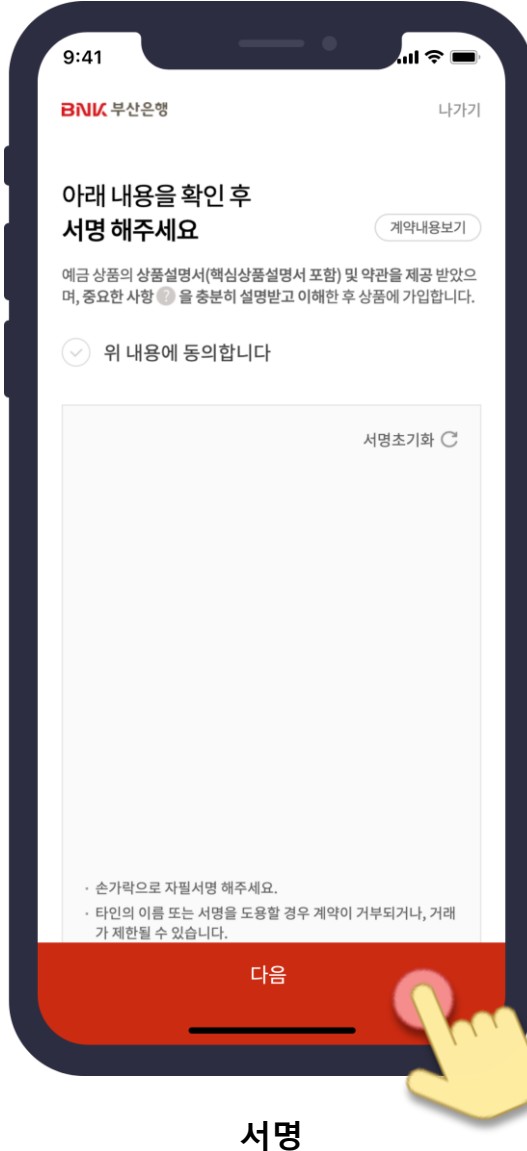

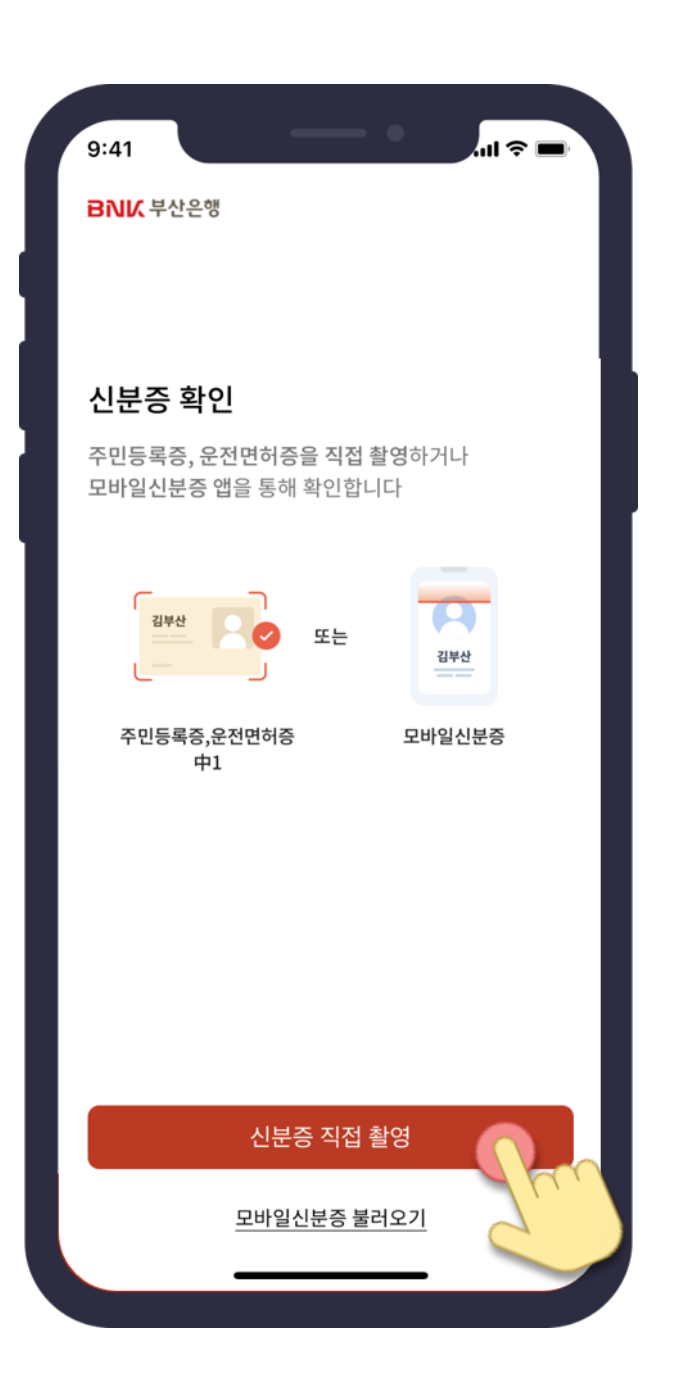

## 비대면실명확인

### 고객님의 **연령에 따라 각각 다른 방식**으로 비대면실명확인을 진행합니다.

| 구분 | 실명확인 방식                                                      |
|----|--------------------------------------------------------------|
| 성인 | 주민등록증/운전면허증/모바일신분증<br>+<br><b>안면인증(얼굴촬영) or 영상통화 or 1원이체</b> |

#### 본인확인

자동으로 촬영됩니다.

#### **촬영한 신분증과 얼굴을 비교하여 본인임을 확인**합니다.

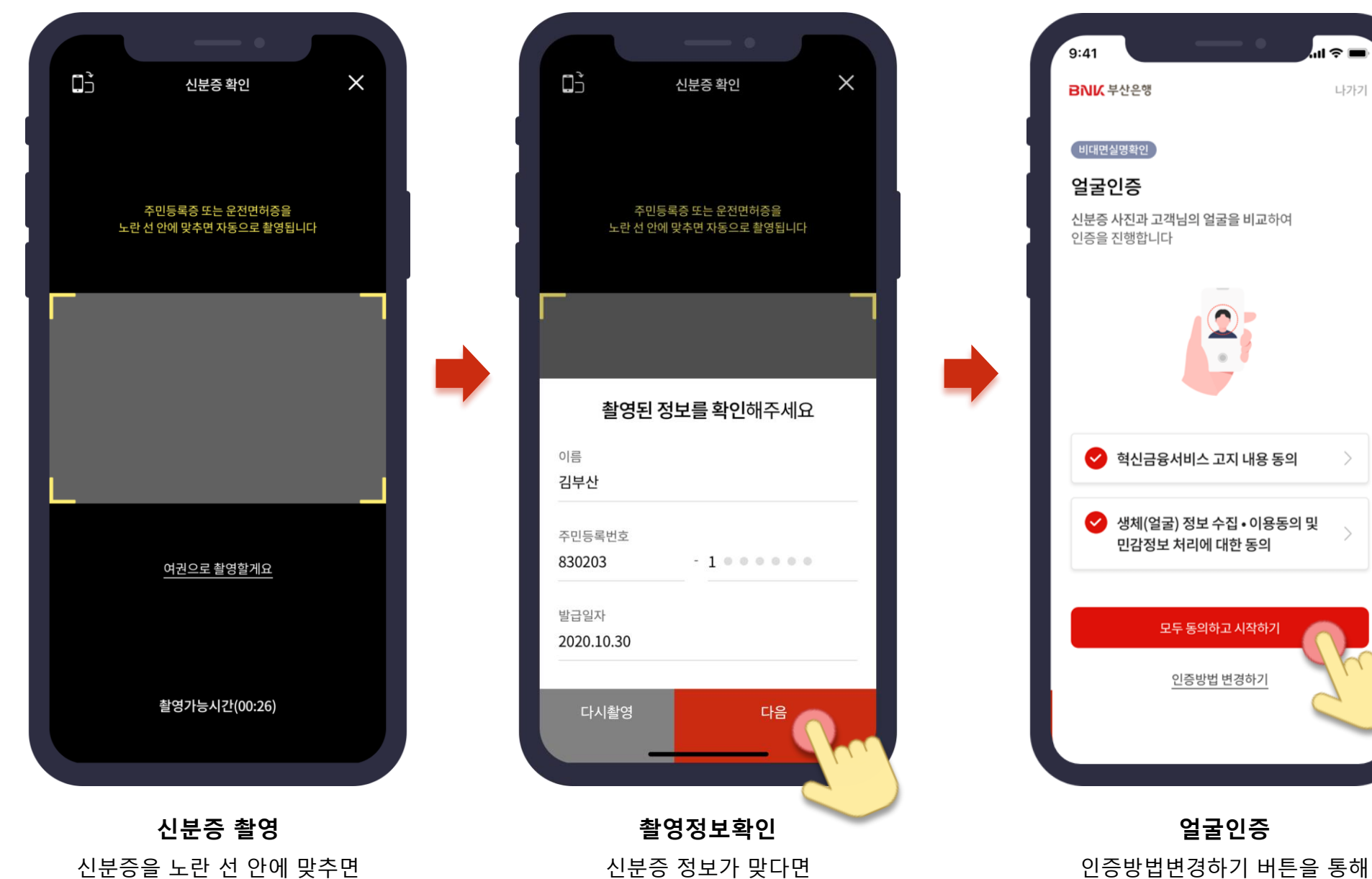

다음버튼을 눌러주세요

1원이체 또는 영상통화방식을 이용할 수 있어요

#### 인증서 발급

#### **로그인 및 전자서명에 이용할 인증서를 발급**합니다.

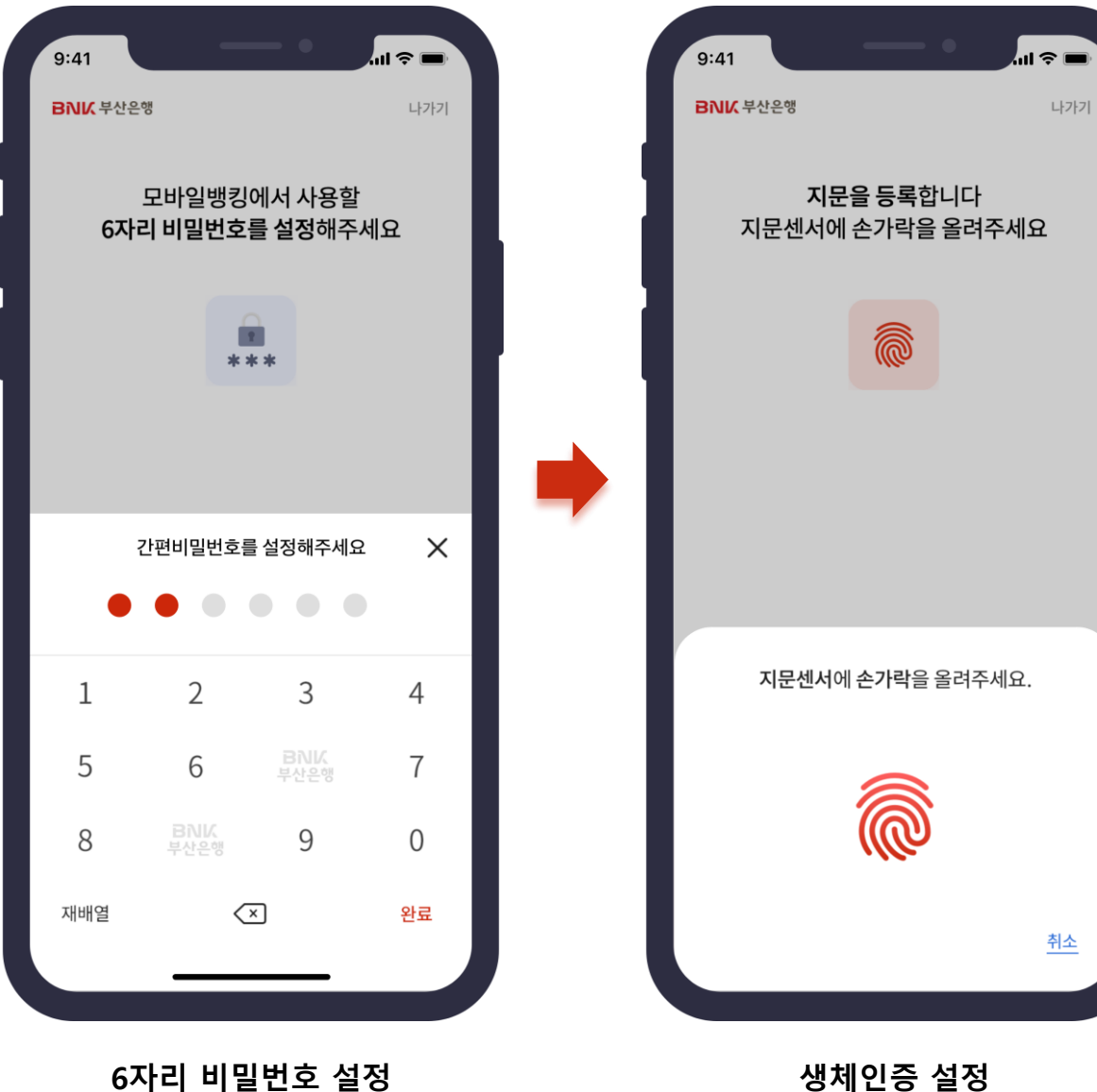

#### 생세인증 실정 스마트폰 기종에 따라 얼굴, 지문, 패턴 중 1개 방식 별도 제공

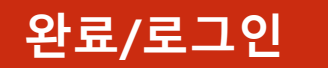

**가입을 축하드립니다.** 이제 **모바일뱅킹**으로 **금융을 쉽게** 즐겨보세요

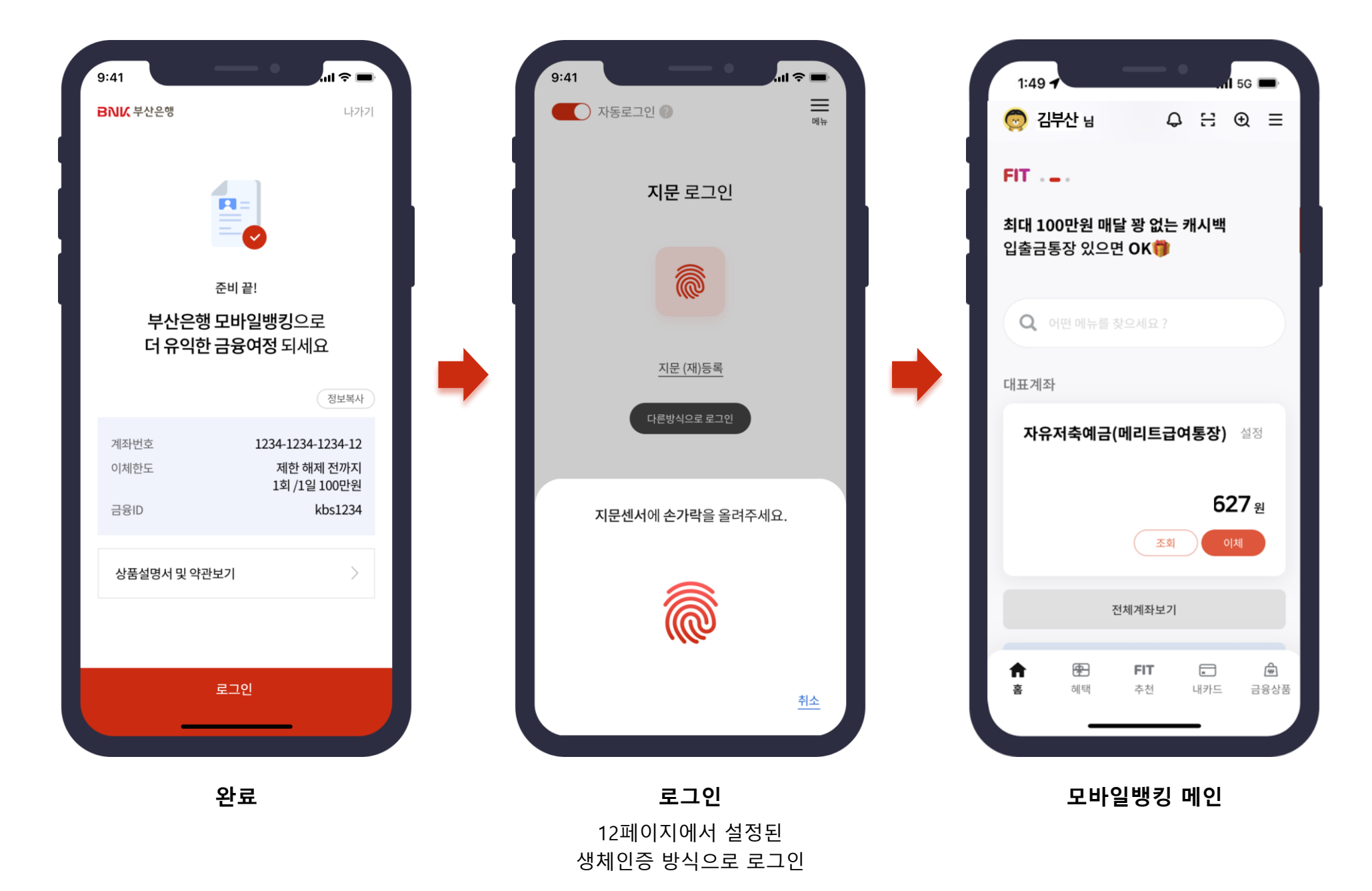

# 감사합니다

344Athalin ANNIA A S. F.H.S. GANE HIS

2.0

REAR 92.0

D-day

OBCO

김목산님. alem Entres

718tot BEST ONE LESI

and a some of the second second secon

七/1世小15世 百年(17)社 1月世初州 在1370世 年 9,01年 1月世初州 在1370世 年 9,01年

0-5

9301.41801E SISTEMB

3,000-

15E018013,001

WIRE STEPPIN

-

a tage age a pall

AMERIR

21444991

0+2

NBM BH BBULLET. 2008 ANNI STREET

BH BEI-

ANRUSINE SE

2.0

SHELL

D-16

78882 Alt Alt Alt Alt Alt 1801201591492018. 197801591492018.

FIT

2142180121 ANTER STR

ana an

0-5

alt areal and west <u>सिन्ध्रम्</u>त्रम्

7141801#

al al zugate of R

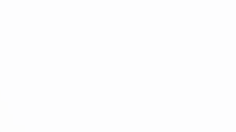